## AGRUPAMENTO DE ESCOLAS DE MIRANDA DO DOURO

TUTORIAL MARCAÇÃO DE SENHAS

## INSTALAÇÃO DA APP UNICARD SIGE NO TELEMÓVEL SISTEMA ANDROID E IOS:

| > Google Play                                 |
|-----------------------------------------------|
| 1 – Aceder à Google Play Store;               |
| 2 – Pesquisar e instalar a app UnicardSige;   |
| 3 – O endereço solicitado é (copiar e colar): |
| https://extranet.aemd.pt/PortalUnicard/       |
| 4 – Introduzir o nº do cartão;                |
| 5 – Introduzir a palavra passe;               |
| Esta pronto a usar:                           |
| - USAR CARTÃO                                 |
| - PERFIL                                      |
|                                               |
|                                               |

Equipa PADDE

Setembro / 2022